**RXO Deliver** 

# Guía del usuario Consejos sencillos para una ruta perfecta

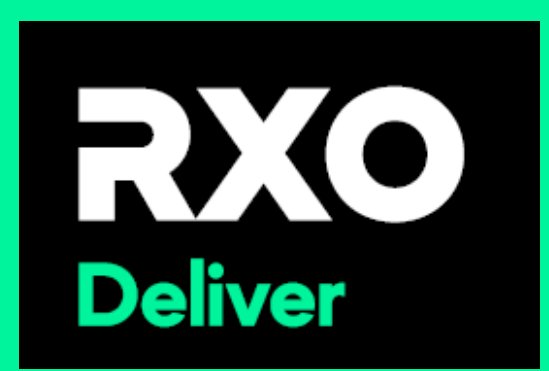

#### Contents

| Cómo ver los detalles de tu ruta3                        |
|----------------------------------------------------------|
| Cómo navegar hasta la siguiente parada4                  |
| Completar una parada de recogida (centro) – página 15    |
| Completar una parada de recogida (centro) – página 26    |
| Completar una parada de recogida (centro) – Página 37    |
| Completar una parada de recogida (centro) - Página 48    |
| Completar una parada de recogida (centro) - Página 59    |
| Cómo iniciar la prellamada en ruta10                     |
| Cómo iniciar la llamada previa en ruta: llamada manual11 |
| Qué hacer si el cliente no está disponible – página 112  |
| Qué hacer si el cliente no está disponible – página 213  |
| Cómo realizar un parto – página 1                        |
| Cómo realizar un parto – página 215                      |
| Cómo realizar un parto – página 316                      |
| Cómo realizar un parto – página 417                      |
| Cómo realizar un parto – página 518                      |
| Cómo realizar un parto – página 619                      |
| Cómo completar un stgop con E-sign20                     |

### Cómo ver los detalles de tu ruta

2

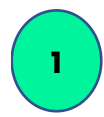

Toque la flecha para acceder a la parada.

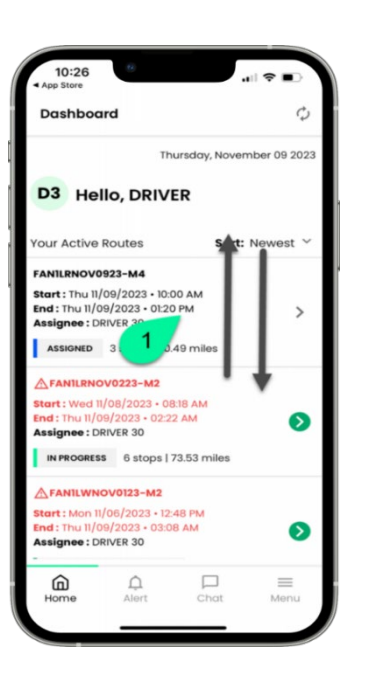

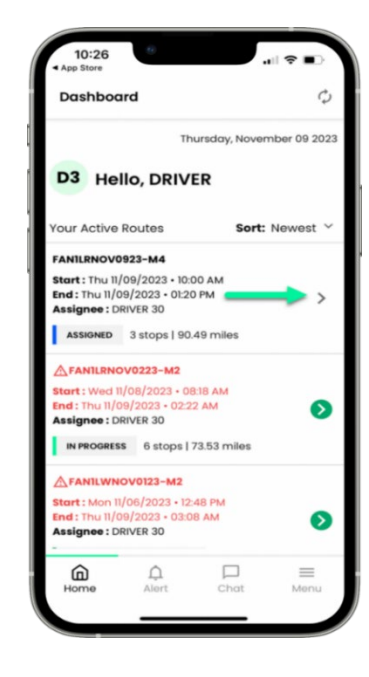

Para llegar a la

parada he llegado

Ingrese cualquier
comentario que
desee agregar y toque
Confirmar

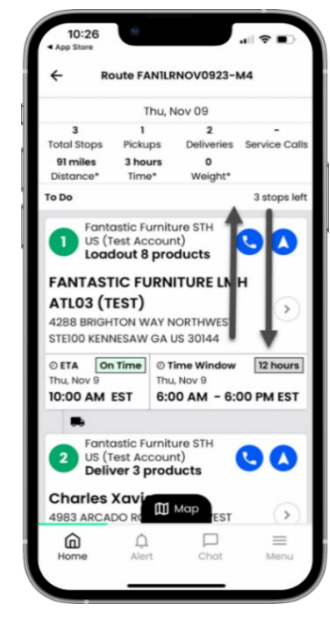

### <u>Cómo navegar hasta la siguiente parada</u>

Cuando se dirija a su próxima parada y necesite indicaciones, toque la flecha de navegación

2

Se abrirá una ventana emergente que te mostrará las aplicaciones de navegación que tienes en tu teléfono. Elige una para navegar hasta tu próxima parada.

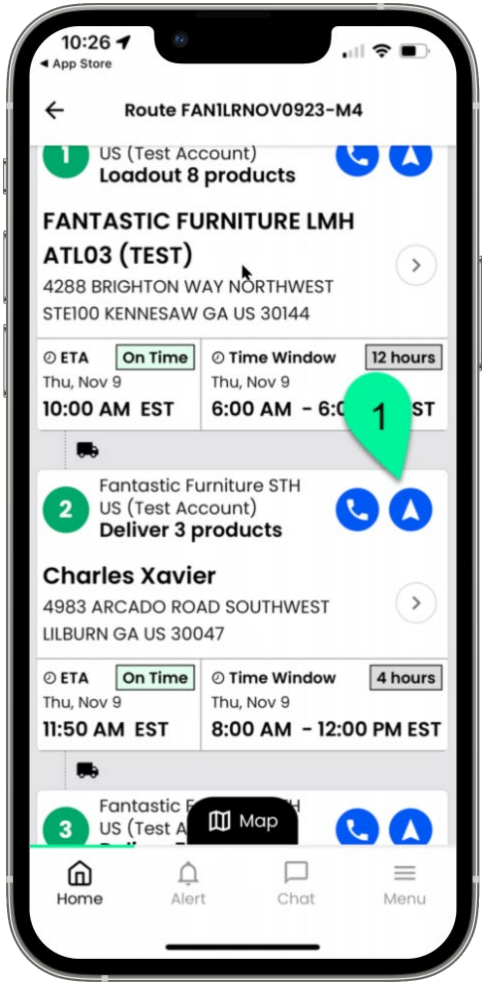

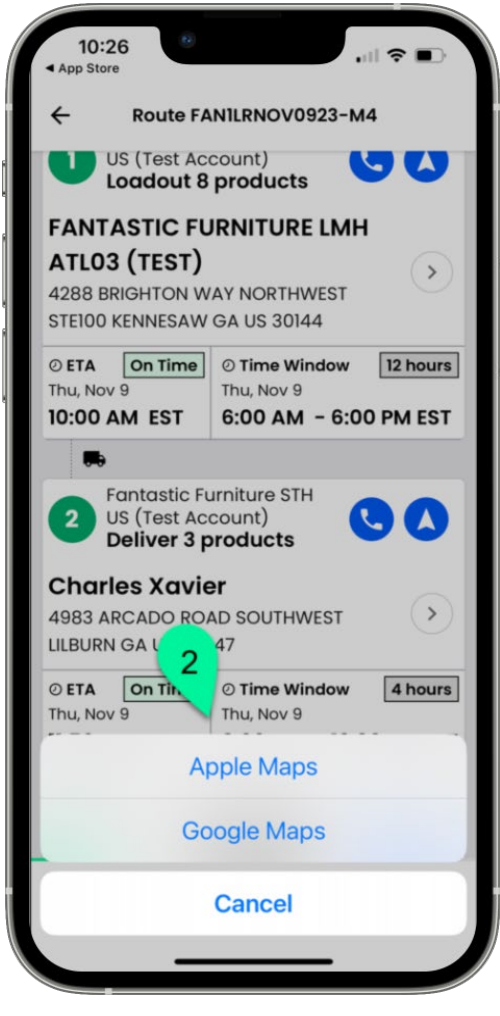

## <u>Completar una parada de recogida (centro) – página 1</u>

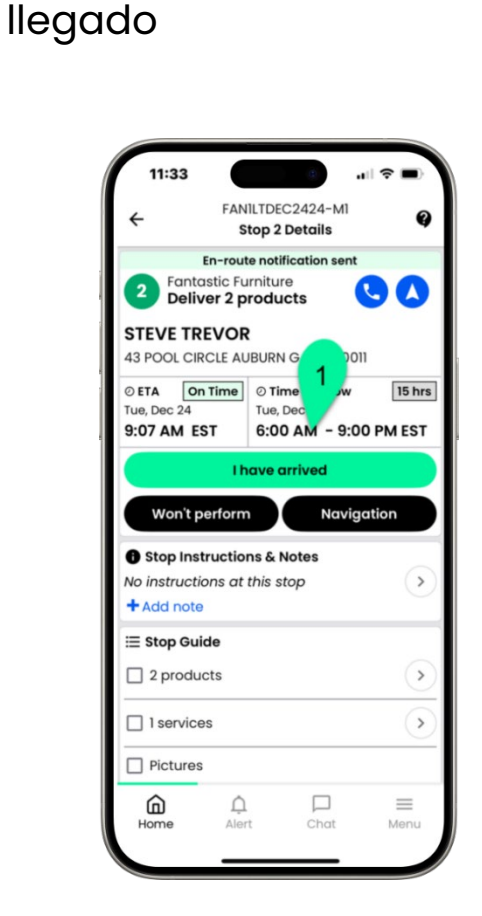

Para llegar al centro

(tienda), toque He

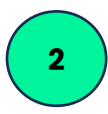

Ingrese cualquier

comentario que

desee agregar y toque Confirmar.

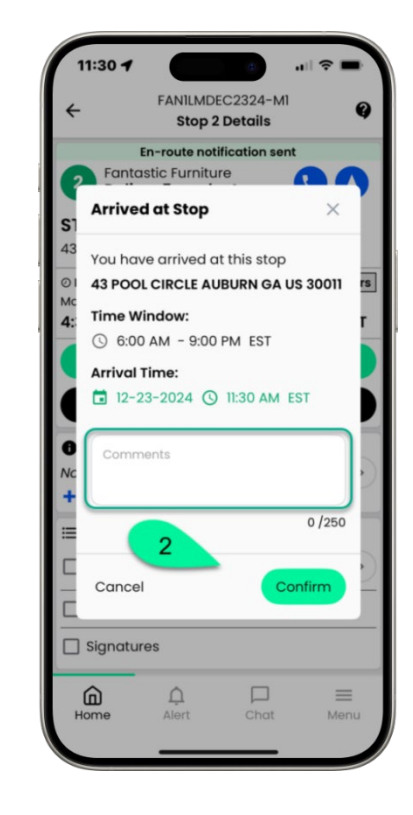

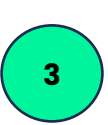

Toca Confirmar productos

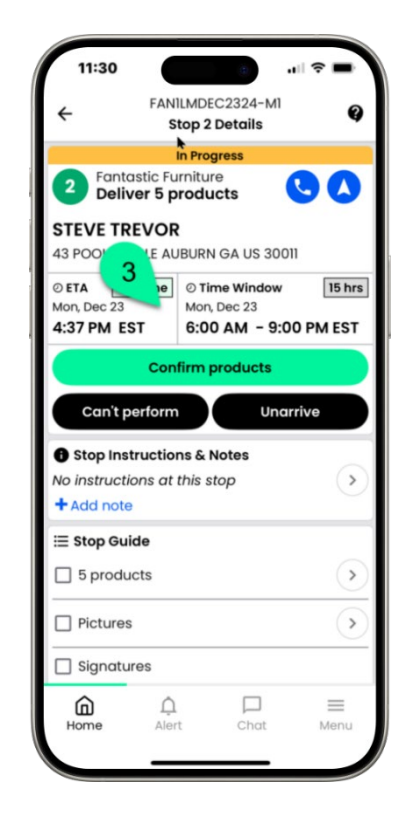

## <u>Completar una parada de recogida (centro) – página 2</u>

Toque la flecha para 4 la última parada para escanear los productos.

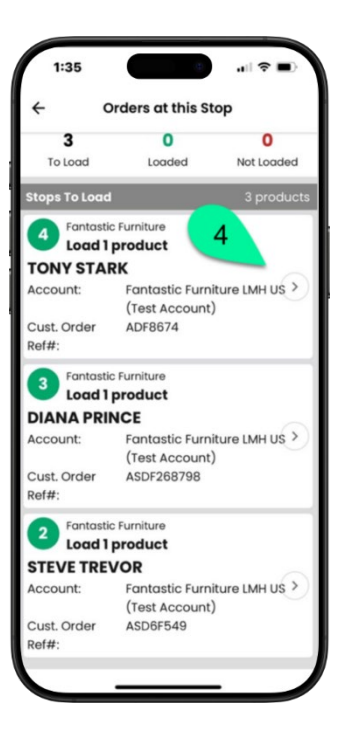

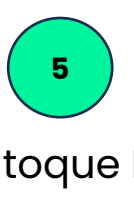

Toque Ir al escáner para escanear o toque Recoger para tocar y escanear

Carga completa: 6 escanee o toque para escanear todos los artículos, no por orden de trabajo

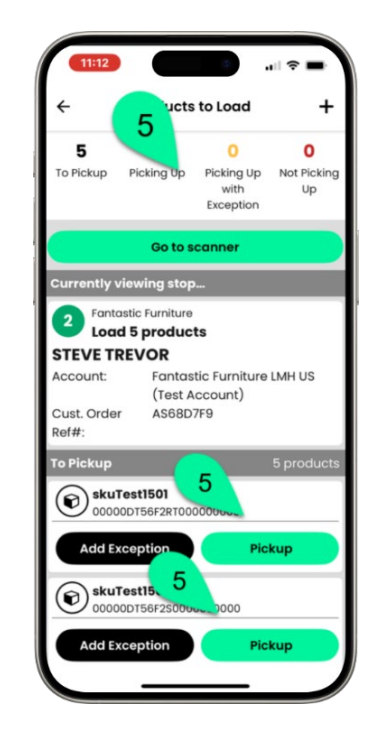

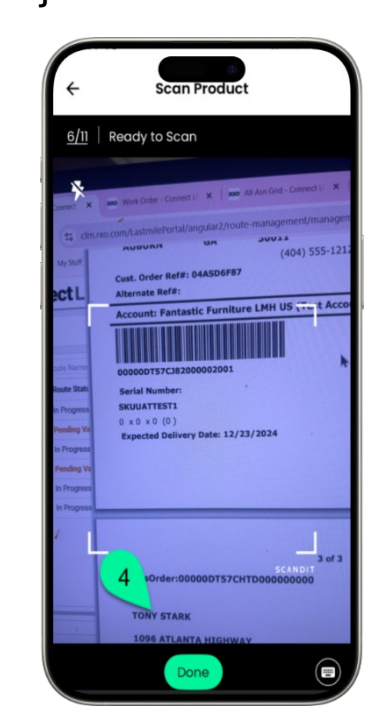

RXO Deliver 6.26.0 12/24

## <u>Completar una parada de recogida (centro) – Página 3</u>

Una vez que se 7 hayan confirmado todos los elementos, toque **Recopilar firma** 

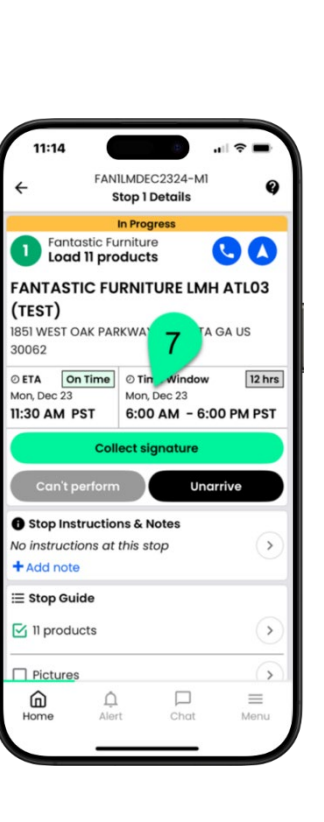

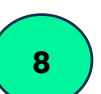

Siguiente

La pantalla 9 Resumen de paradas le mostrará cuántos elementos está a punto de incorporar. Toque almacén o de la tienda.

Ahora se le

indicará que entregue su

teléfono al gerente del

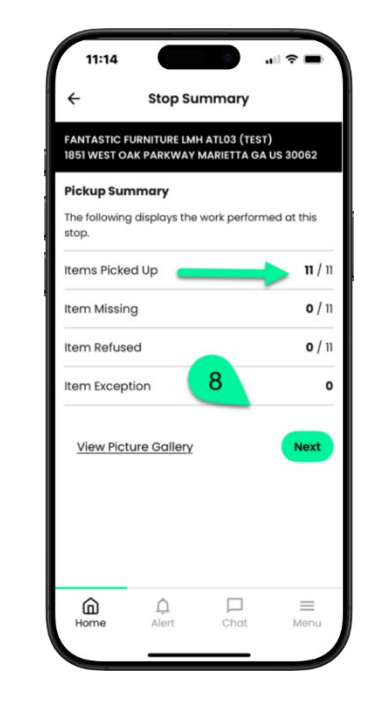

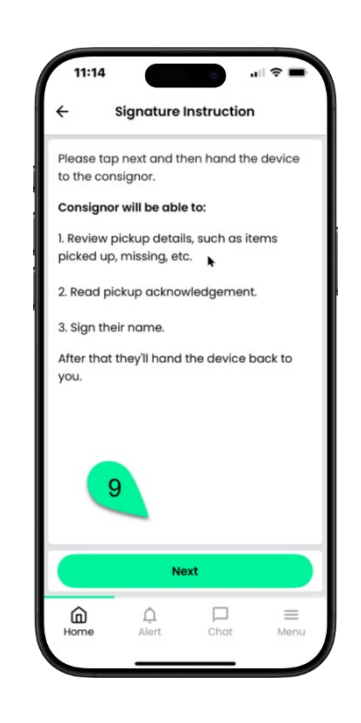

## <u>Completar una parada de recogida (centro) - Página 4</u>

El gerente del almacén o tienda le confirmará la cantidad de artículos que tiene. El gerente leerá el reconocimiento y luego toque aquí para firmar.

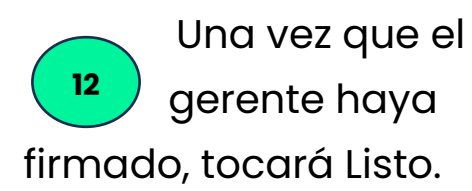

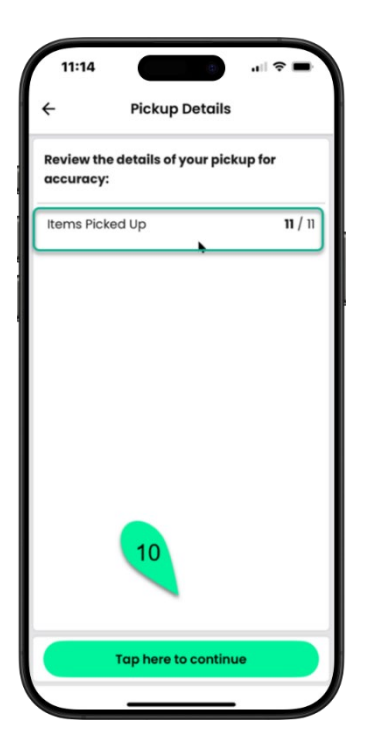

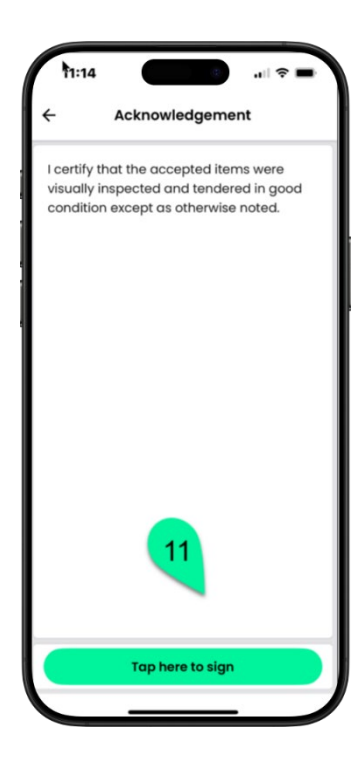

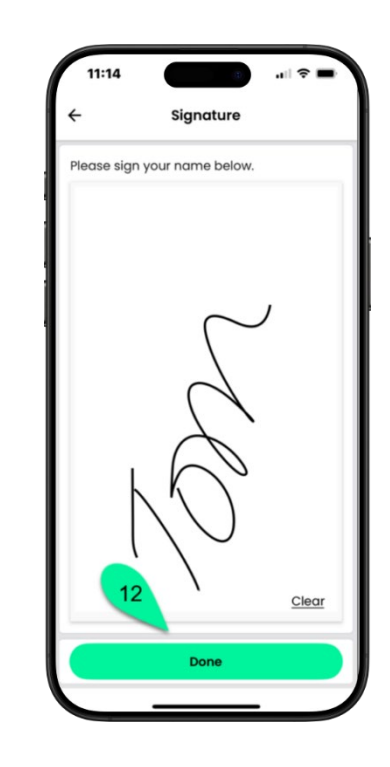

## <u>Completar una parada de recogida (centro) - Página 5</u>

El administrador leerá el mensaje de agradecimiento y le devolverá el teléfono. Pulse Siguiente.

14 Ingrese el nombre del administrador y

toque Completar.

| 11:14                 |                                | 11                               | :15                                                            |
|-----------------------|--------------------------------|----------------------------------|----------------------------------------------------------------|
| ÷                     | Thank You!                     | ÷                                | Stop Completion                                                |
| Please return<br>eam. | the phone back to the delivery | <b>FANT</b> /<br>1851 W<br>30062 | ASTIC FURNITURE LMH ATLO3 (TEST)<br>VEST OAK PARKWAY MARTIA US |
|                       |                                | Enter                            | the consignor name in the box below                            |
|                       |                                | Тот                              | n smith                                                        |
|                       | 13<br><u>Next</u>              |                                  | 14                                                             |
|                       |                                |                                  | Complete                                                       |

## Cómo iniciar la prellamada en ruta

En la pantalla Detalles de la parada, toque Enviar notificación en ruta

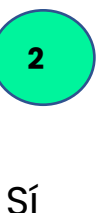

Si está a unos 30 minutos de la parada del consumidor, toque

FANILMNOV1323-M3 Stop 2 Details Fantastic Furniture STH 00 US (Test Account) **Deliver 1 product** Wade Wilson 45 HIGHLAND BOULEVARD STOCKBRIDGE GA US 30281 ØETA On Time O Tir 12 hours Mon, Nov 13 1:07 PM EST 8:00 AM - 8:00 PM EST Send en-route notification Won't perform I have arrived B Stop Instructions & Notes No instructions available > + Add note ≣ Stop Guide 1 products - > ] 1 services 6

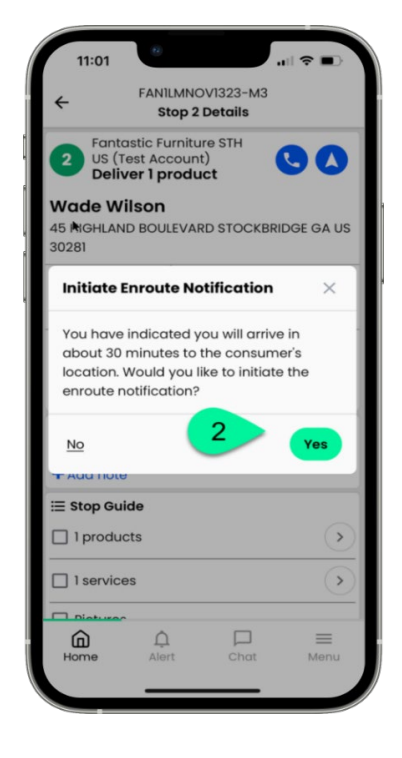

En la parte superior de la pantalla aparece un mensaje que indica que se ha enviado la notificación en ruta.

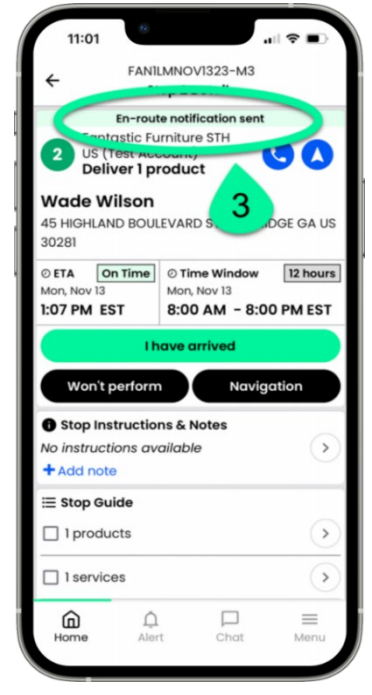

RXO Deliver 6.26.0 12/24

### <u>Cómo iniciar la llamada previa en ruta: llamada manual</u>

Toque el ícono del teléfono en la parada del consumidor.

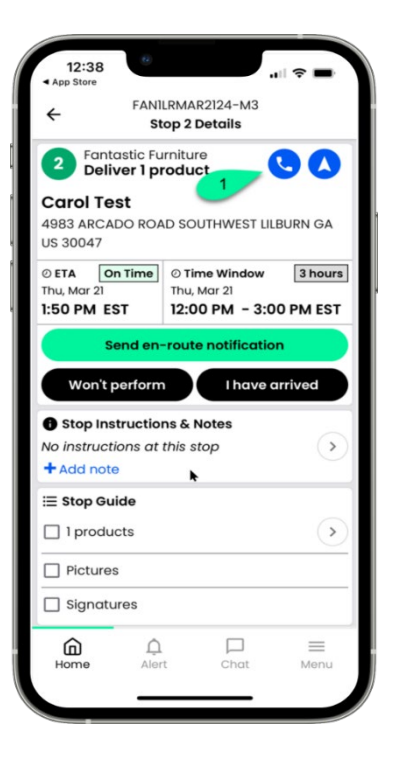

2 Toque el número de teléfono principal (o números adicionales si están disponibles)

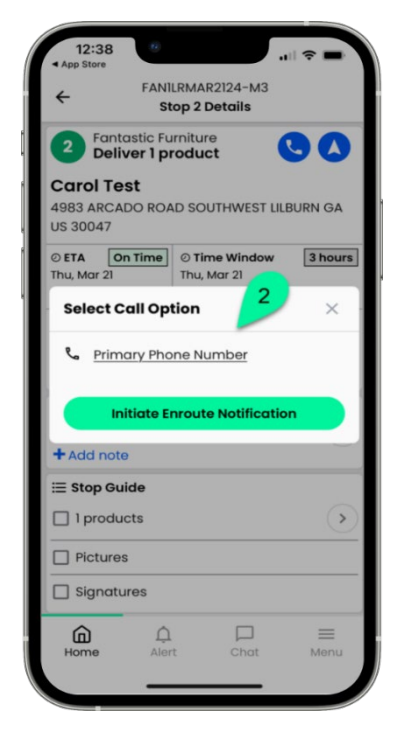

Confirme si su Ilamada fue exitosa tocando Sí o No

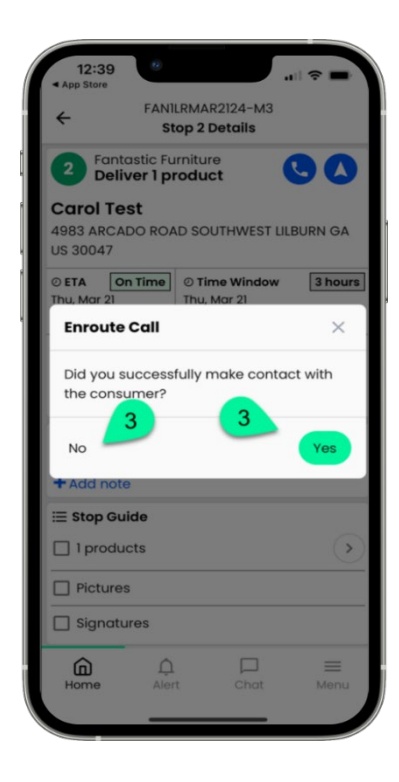

## <u>Qué hacer si el cliente no está disponible – página 1</u>

En la pantalla de detención, toque No se ejecutará

| 11:0                                                           | 1                                                                           |                                          | .⊪ ≎      |      |
|----------------------------------------------------------------|-----------------------------------------------------------------------------|------------------------------------------|-----------|------|
| ÷                                                              | FANI                                                                        | LMNOV1323-M<br>cop 2 Details             | //3       |      |
|                                                                | En-rout                                                                     | e notification                           | sent      |      |
| 2 U<br>D                                                       | antastic Fu<br>S (Test Acc<br>eliver 1 p                                    | irniture STH<br>count)<br>roduct         | 0         |      |
| Wade                                                           | Wilson                                                                      |                                          |           |      |
| 45 HIGH<br>30281                                               | LAND BOUL                                                                   | EVARD STOC                               | KBRIDGE G | A US |
| ⊘ ETA                                                          | On Time                                                                     | © Time Wind                              | ow 12 h   | ours |
| Mon, Nov                                                       | 13<br>FST                                                                   | Mon, Nov 13                              | 8-00 PM   | тет  |
|                                                                | 201                                                                         | 0.00 AM                                  | 0.001111  |      |
|                                                                | 1.6                                                                         | ave arrived                              |           |      |
|                                                                |                                                                             | ave annea                                |           |      |
| Wor                                                            | n't perform                                                                 |                                          | avigation | 5    |
| Wor<br><b>1</b> Stop<br>No instru<br>+ Add r                   | n't perform<br>Instructio<br>uctions av                                     | n N<br>N<br>S & Notes<br>1 <sup>'e</sup> | avigation |      |
| Wor<br>Stop<br>No instru<br>Add r<br>≣ Stop                    | n't perform<br>Instructio<br>uctions an<br>note<br>Guide                    | n Nies<br>s & Notes<br>1 <sup>/e</sup>   | avigation |      |
| Wor<br>Stop<br>No instru-<br>Add r<br>Stop<br>1 pro            | n't perform<br>Instructio<br>uctions au<br>note<br>Guide<br>oducts          | Notes<br>1 <sup>/e</sup>                 | avigation |      |
| Wor<br>Stop<br>No instru<br>+ Add r<br>Stop<br>1 pro           | n't perform<br>Instructio<br>uctions au<br>note<br>Guide<br>oducts<br>vices | 2 N/                                     | avigation |      |
| Wor<br>Stop<br>No instru-<br>+ Add r<br>Stop<br>1 pro<br>1 ser | n't perform<br>Instructions on<br>note<br>Guide<br>oducts<br>vices          | Notes<br>1 'e                            | avigation |      |

Utilizando el menú 2 3 desplegable, seleccione la excepción de cerrado como motivo detención.

| 11:43                      |  |
|----------------------------|--|
| Stop Exception             |  |
| Select an exce 2 the stop: |  |
| Select stop exception 🗸    |  |
| Cancel Continue            |  |
|                            |  |
|                            |  |
|                            |  |
|                            |  |
|                            |  |
| Cannot Perform Stop        |  |
|                            |  |

**Stop Exception** Select an exception for the stop: \* Cannot Perform Stop 3 Select the reason for excepti Select reason Cancel Address Issue Not At Home/Business Closed Traffic Weather Freight Not Available Full Refusal

Seleccione No está

en Homer/Negocio

RXO Deliver 6.26.0 12/24

### <u>Qué hacer si el cliente no está disponible – página 2</u>

Puede ingresar Toque AGREGAR Una vez que tengas 6 5 FOTO para capturar comentarios y tocar tu foto, toca una foto de la ubicación CONTINUAR Listo para completar. del consumidor Add Photos Add Photos Stop Exception Select an exception for the stop: Cannot Perform Stop Select the reason for the stop exception Full Refusa Note Waited for 15 minutes 20/4000 Cancel 5 CONTIN ided successfu

## <u> Cómo realizar un parto – página 1</u>

Pulsa He llegado cuando llegues al lugar de entrega.

| 11:30                                                                                            |                                                                                               |                                          | <b>■</b> |
|--------------------------------------------------------------------------------------------------|-----------------------------------------------------------------------------------------------|------------------------------------------|----------|
| ÷                                                                                                | FAN1LMI<br>Stop                                                                               | DEC2324-M1<br>2 Details                  | 9        |
|                                                                                                  | En-route no                                                                                   | otification sent                         |          |
| 2 Fanta<br>Deliv                                                                                 | astic Furnit<br><b>/er 5 proc</b>                                                             | ducts                                    |          |
| STEVE TR                                                                                         | EVOR                                                                                          |                                          |          |
| 43 POOL CIR                                                                                      | UBU                                                                                           | RN GA US 30011                           |          |
|                                                                                                  | 1 🦻                                                                                           | Time Window                              | 15 hrs   |
| Mon, Dec 23                                                                                      |                                                                                               | on, Dec 23                               |          |
| 4.37 PM E                                                                                        | 51 6:                                                                                         | 00 AM - 9:00                             | PMEST    |
|                                                                                                  |                                                                                               |                                          |          |
|                                                                                                  | Ihave                                                                                         | e arrived                                |          |
| Won't p                                                                                          | l have<br>berform                                                                             | e arrived<br>Naviga                      | ition    |
| Won't p                                                                                          | I have<br>berform<br>tructions &                                                              | e arrived<br>Naviga<br>& Notes           | ition    |
| Won't p<br>Stop Inst<br>No instruction                                                           | I have<br>berform<br>tructions &<br>tons at this                                              | Naviga                                   | ition    |
| Won't p<br>Stop Ins'<br>No instructi<br>+ Add note                                               | I have<br>tructions &<br>tructions at this                                                    | Naviga<br>Naviga<br>& Notes<br>s stop    | ition    |
| Won't p<br>Stop Ins:<br>No instruction<br>+ Add notes<br>Stop Guilting                           | I have<br>perform<br>tructions &<br>ons at this<br>de                                         | arrived<br>Naviga<br>& Notes<br>a stop   | tion     |
| Won't p<br>Stop Ins:<br>No instructii<br>+ Add note<br>Stop Gui<br>5 produ                       | I have<br>berform<br>tructions &<br>cons at this<br>de<br>acts                                | e arrived<br>Naviga<br>k Notes<br>: stop | tion     |
| Won't p<br>Stop Inst<br>No instructi<br>+ Add note<br>Stop Gui<br>D Fictures                     | I have                                                                                        | k Naviga<br>Naviga<br>k Notes<br>: stop  | tion     |
| Won't p<br>Stop Ins:<br>No instructi<br>Add note<br>Stop Gui<br>Stop Gui<br>Pictures<br>Signatu  | I have<br>erform<br>tructions &<br>oons at this<br>de<br>ide<br>ide<br>iccts                  | k Naviga<br>k Nates<br>stop              | tion     |
| Won't p<br>Stop Insi<br>No instructi<br>+ Add note<br>Stop Gui<br>5 produ<br>Pictures<br>Signatu | I have<br>lefform<br>tructions &<br>tructions &<br>this<br>idde<br>idde<br>iccts<br>is<br>res | k Notes<br>stop                          | tion     |

Ingrese comentarios si lo desea y confirme la fecha/hora, luego toque Confirmar

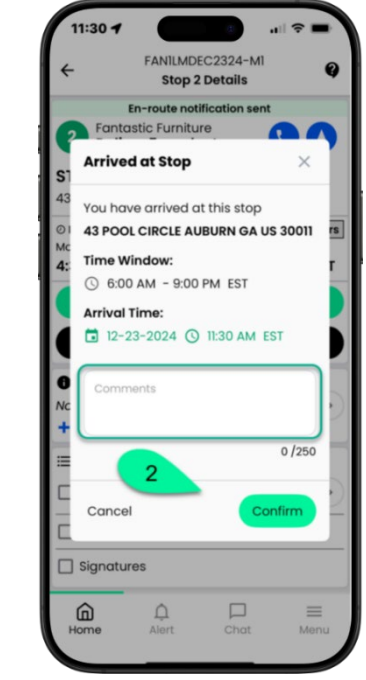

A continuación, toque Confirmar productos

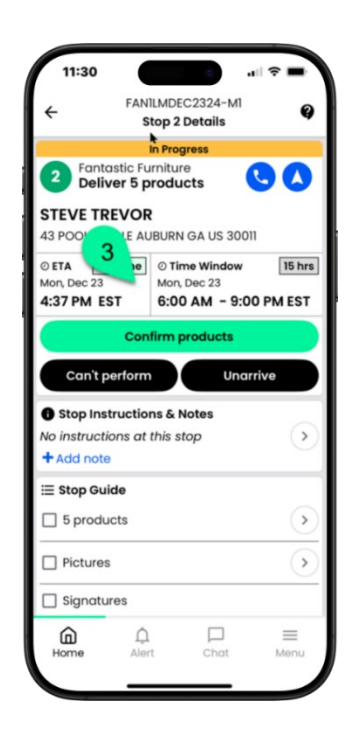

## <u> Cómo realizar un parto – página 2</u>

Para confirmar los artículos, toque Entregar

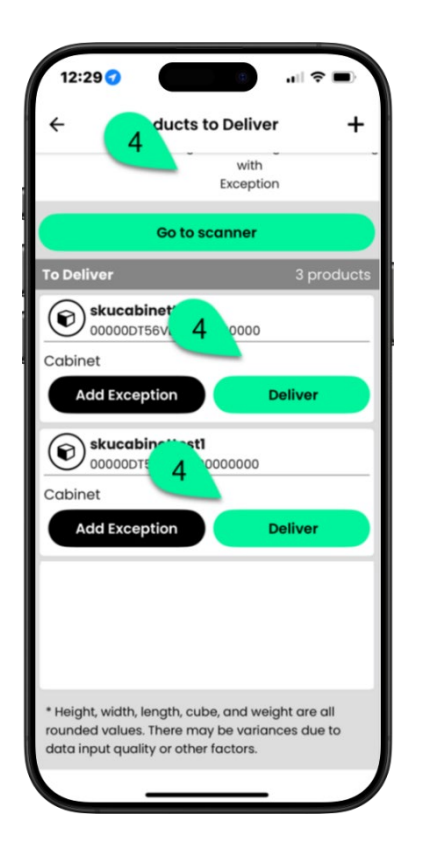

5 O toque Ir al escáner y escanee los códigos de barras

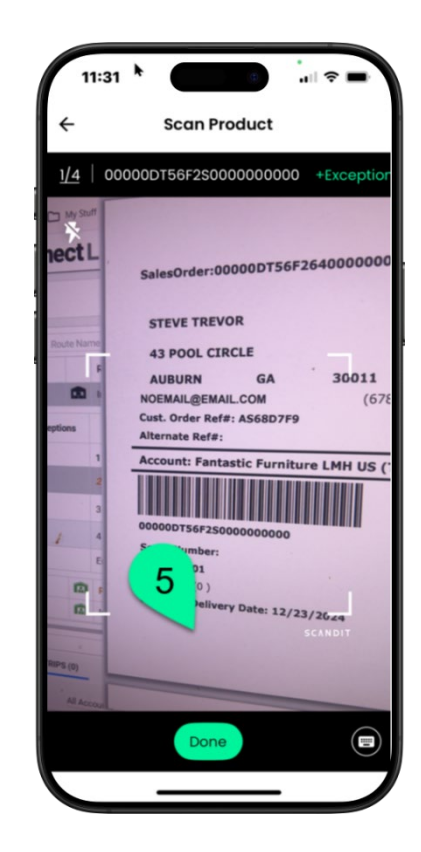

6 Cuando se hayan escaneado todos los elementos, toque Completar servicios

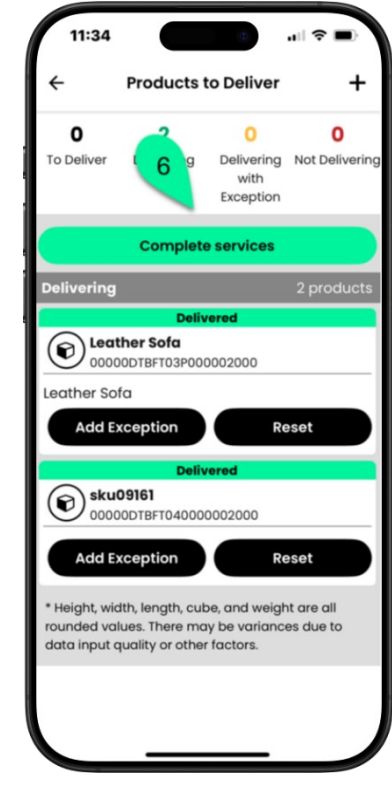

RXO Deliver 6.26.0 12/24

## <u>Cómo realizar un parto – página 3</u>

Confirme Sí o No si ha completado el(los) servicio(s)\* y toque Confirmar

Se le solicitará que 8 capture imágenes de los artículos que entregó, toque AGREGAR FOTO

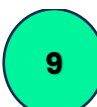

Captura tantas imágenes como necesites de los artículos entregados.

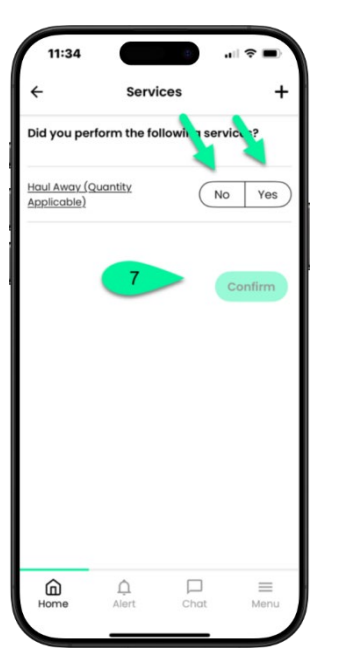

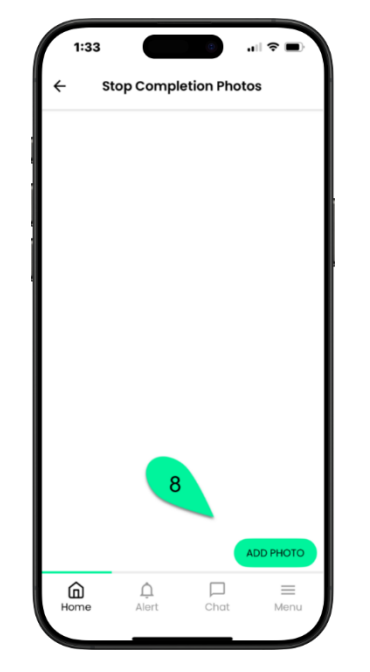

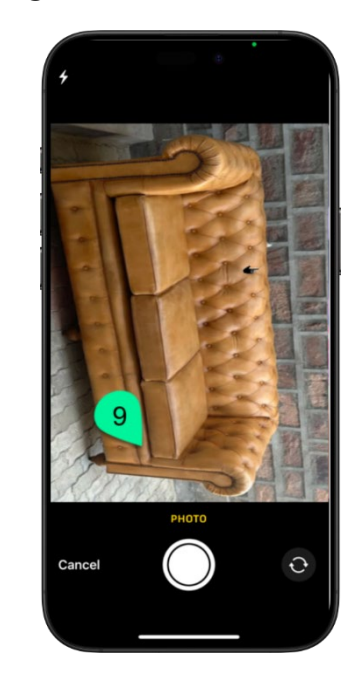

\*Algunos Servicios pueden requerir fotografías.

## <u>Cómo realizar un parto – página 4</u>

Una vez que tenga suficientes imágenes, toque LISTO La página Resumen muestra los artículos entregados y los servicios completados. Toque Siguiente Las instrucciones para firmar electrónicamente se encuentran a continuación. Toque Firmar usando la aplicación.

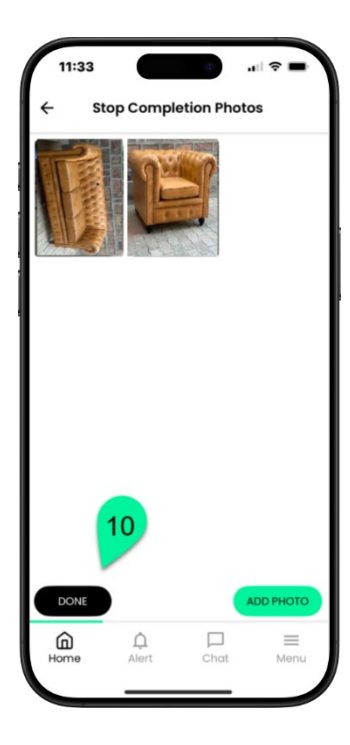

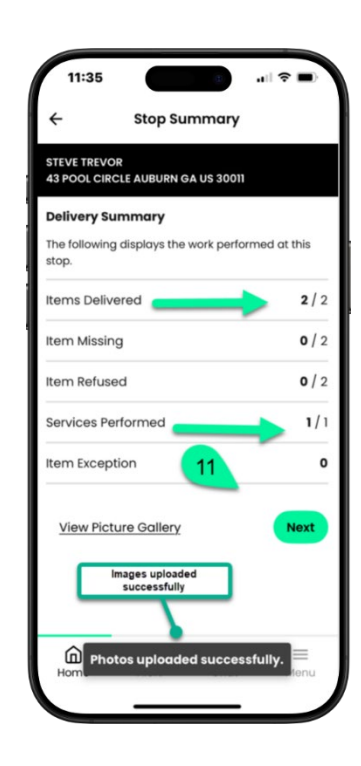

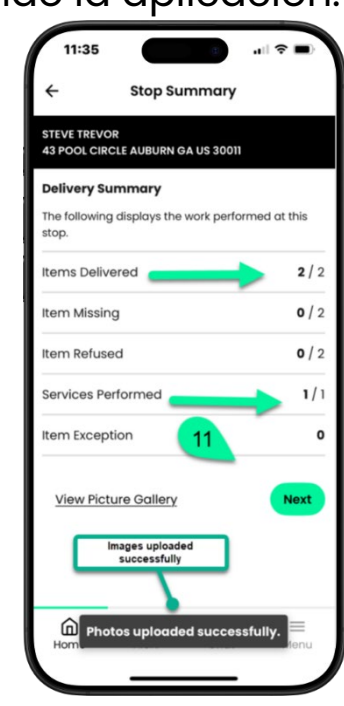

## <u>Cómo realizar un parto – página 5</u>

Se le indica que 13 entregue su teléfono al consumidor. Toque Siguiente

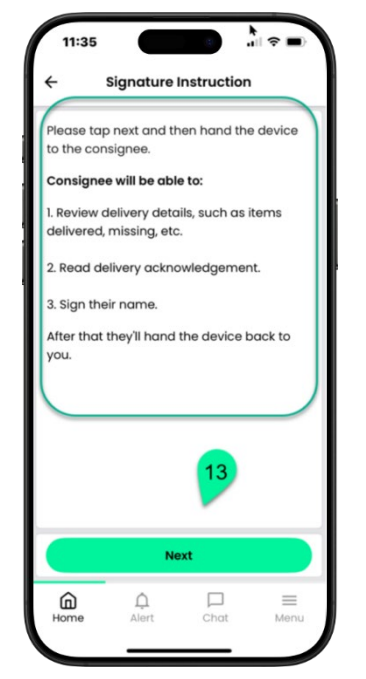

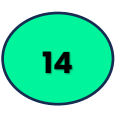

El consumidor verá los artículos

entregados y los servicios, toque aquí para continuar

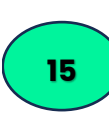

El consumidor leerá el Acuse de Recibo y luego pulsará aquí para firmar

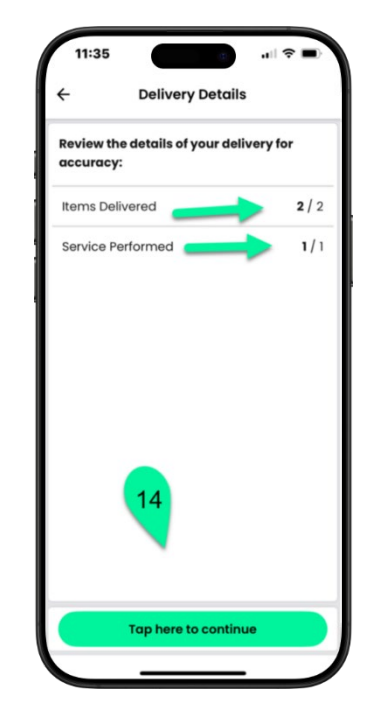

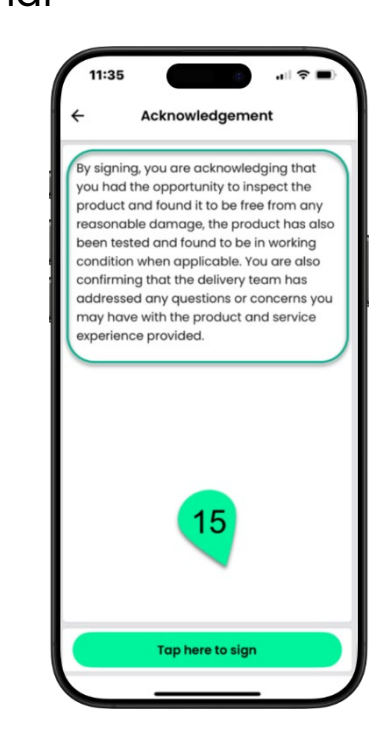

## <u>Cómo realizar un parto – página 6</u>

Una vez que el 16 consumidor haya ingresado su firma, tocará Listo.

Se mostrará un 17 mensaje de agradecimiento\*. Tocarán Siguiente y entregarán el teléfono.

18

Ingrese el nombre del consumidor y toque Completar para

completar la detención.

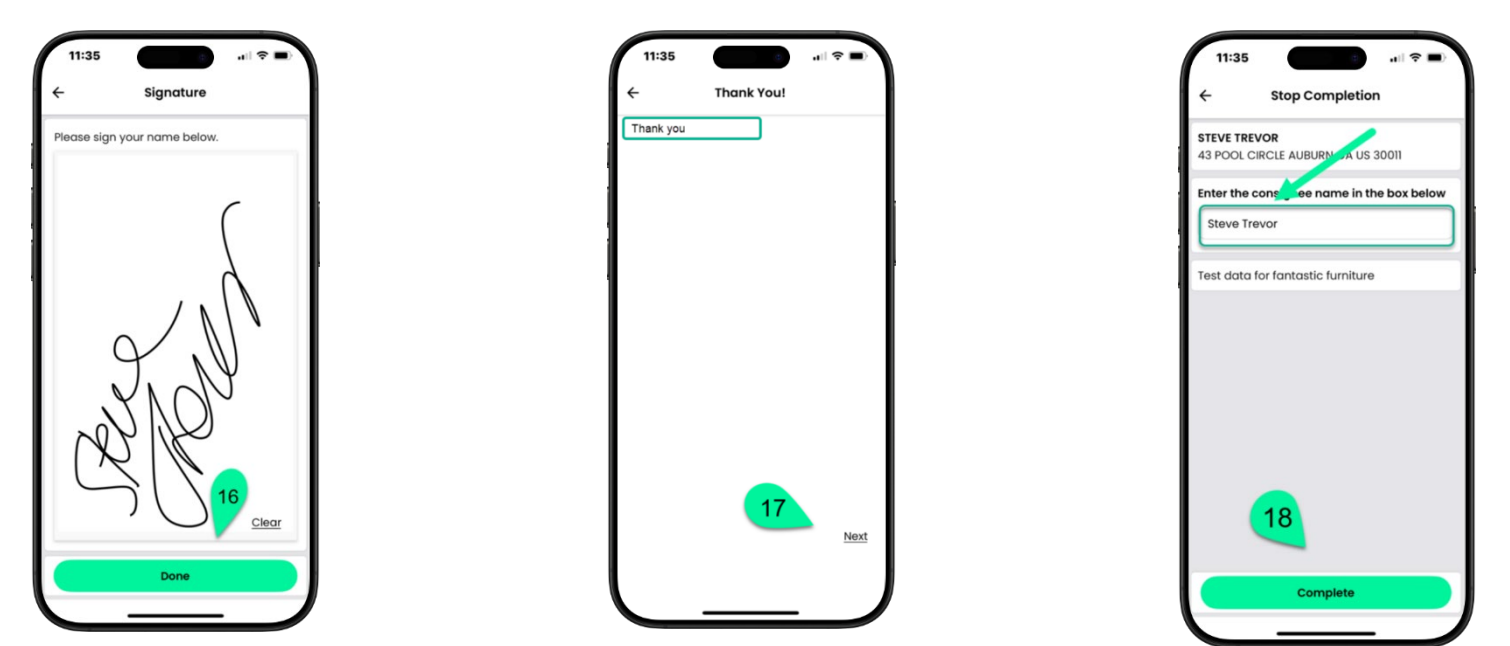

\*El mensaje de agradecimiento que se muestra dependerá de la cuenta.

## Cómo completar un stgop con E-sign

Seleccione el número de teléfono móvil o el correo electrónico y toque Enviar para firmar electrónicamente

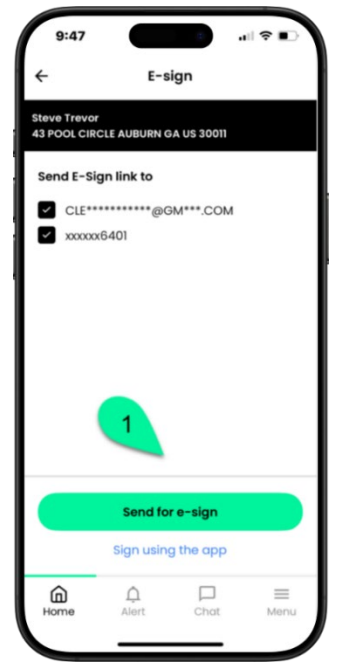

Verá "Esperando firma electrónica del cliente" cuando esté firmando

del firmado, tocará Completar Detención

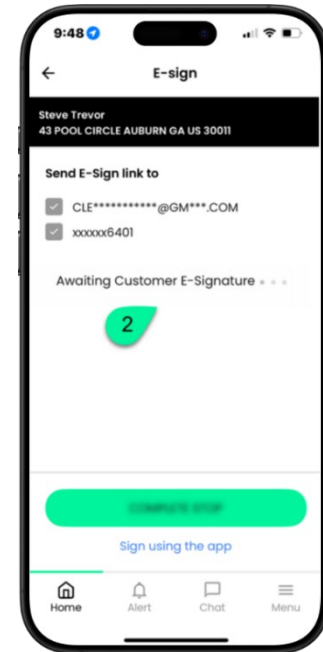

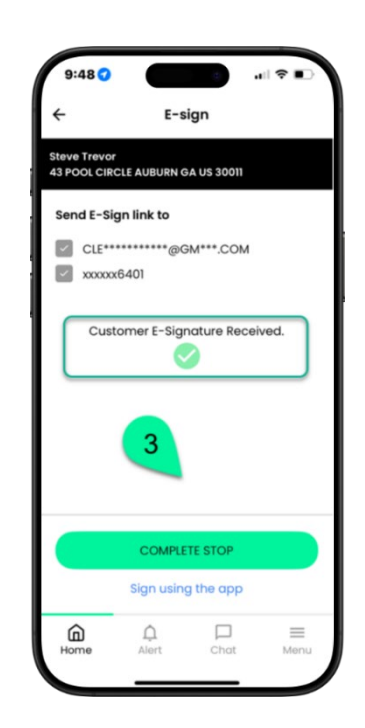